### Embedded Systems Programming - PA8001 http://bit.ly/15mmqf7 Lecture 10

Mohammad Mousavi m.r.mousavi@hh.se

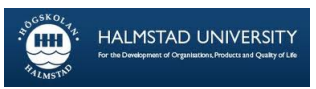

Center for Research on Embedded Systems School of Information Science, Computer and Electrical Engineering

### Hello World!

What could an Android hello world application be like?

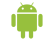

### Android 101

#### Download and install Android SDK (ADT Bundle) from: http://developer.android.com/sdk/

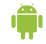

## Android 101

In order to run your Hello World! app:

- 1. connect your Android cell-phone and enable USB debug on your device, or
- 2. install a virtual device.

## Hello World!

- 1. Create a new Android Virtual Device (AVD)
- 2. Create a new Android application project
- 3. Run and see the behavior
- 4. Check out the res/layout and res/values

### What did we see?

Two screens: this will be reflected in the program as two Activities.

UI components: in the program these are Views.

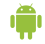

This is something a button can do when clicked! We just have to associate this function with the right button!

A kind of View called an EditText can be used this way!

An Intent has an action and some data. It is something the program can ask the OS to deliver to some app that can do this!

This is where the program asks the OS to deliver the Intent.

# A paradigm shift

#### Before

Large teams of programmers involved in large pieces of software following a software engineering process.

#### Now

One (or a few) programmers developing apps that do very specific things and make use of other apps for standard things.

#### Before

Big releases, including distributing to customers or retailers.

#### Now

Just distribute online or use some app market.

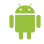

# Smart phones actors

### Google

- Platform: Android
- Language: Java
- Development: Eclipse

#### Apple

- Platform: iOS
- Language: Objective C
- Development: Xcode

#### Microsoft

- Platform: Windows
   Phone
- Language: C#
- Development: Visual Studio

We choose Android because it is more open, it is easier to distribute apps and most of you are familiar with Java and Eclipse. Java libraries are available. Swing is not available, UIs are done in a different way.

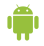

# The platform

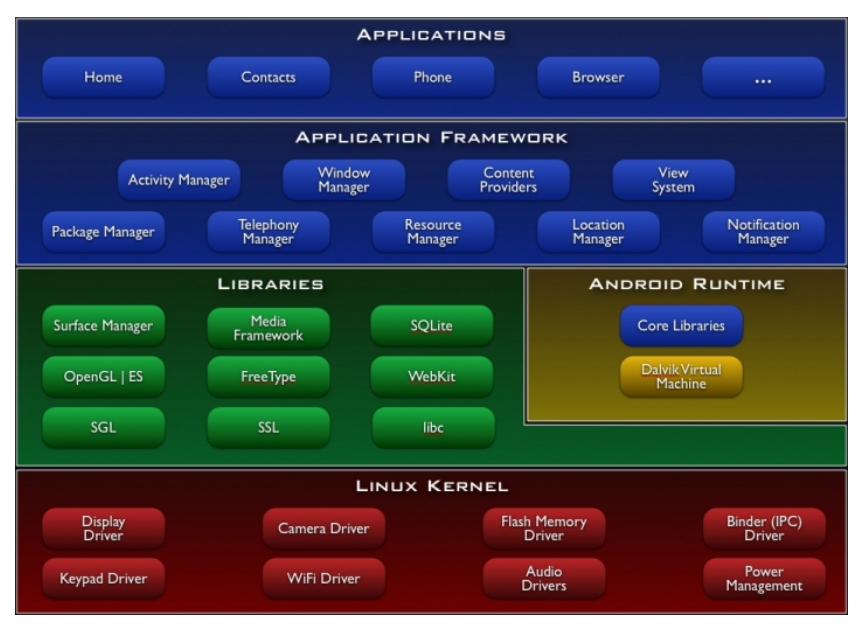

(

### Linux kernel

- Device drivers
- Process management (process creation, memory management)
- Interprocess communication

We will not use this directly but it is important to know that each application that is started is a Linux user! So: applications run in isolation from other apps!

The android runtime makes use of some services from the kernel.

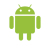

## Dalvik VM

Every Android application runs in its own process, with its own instance of the Dalvik virtual machine.

Dalvik has been written so that a device can run multiple VMs efficiently.

The Dalvik VM executes files in the Dalvik Executable (.dex) format which is optimized for minimal memory footprint.

The Dalvik VM relies on the Linux kernel for underlying functionality such as threading and low-level memory management.

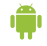

### Applications

The AndroidManifest puts together

Activities

Services

There is no main!

BroadcastReceivers

ResourceProviders

Intents

to build an application.

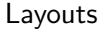

Drawables

Values

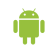

### Activities

Each activity has a window to display its UI. It typically fills the screen.

An application usually consists of multiple activities that are loosely bound to each other.

Typically, one activity in an application is specified as the "main" activity, which is presented to the user when launching the application for the first time.

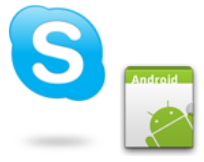

## Activities

Activities can start each other, as a result:

- Started activity pushed on top of the stack, taking user focus,
- Starting activity stopped and remains in the stack.

## The Skype app

- Main
- Contacts
- Profile
- Latest

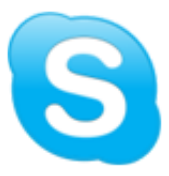

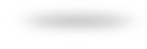

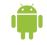

# Life cycle

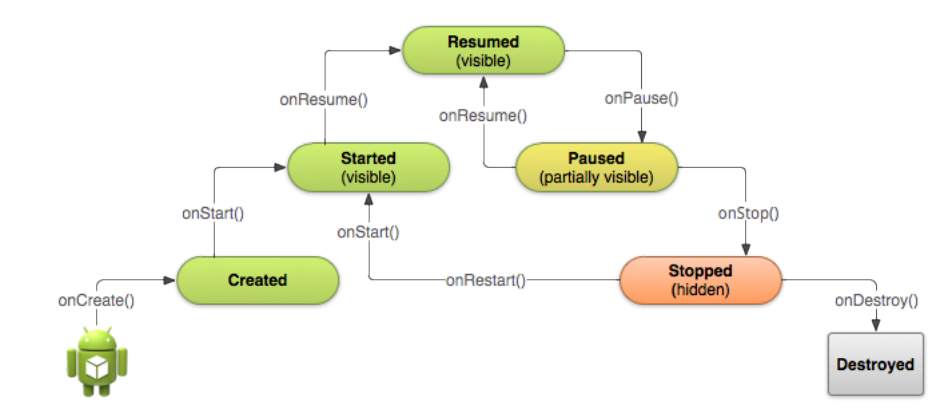

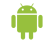

## An application with one activity

}

public class Quiter extends Activity{

public void onCreate(Bundle savedInstanceState){
 super.onCreate(savedInstanceState);

setContentView(R.layout.main);

Button q = (Button)findViewById(R.id.quitButton);

```
q.setOnClickListener(
    new Button.OnClickListener(){
        public void onClick(View view){
           finish();
        }});
```

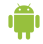

# The AndroidManifest (generated automatically!)

```
<?xml version="1.0" encoding="utf-8"?>
<manifest xmlns:android="...>
  <application android:label="@string/app_name"</pre>
                android:icon="@drawable/icon">
         <activity android:name="Quiter"</pre>
                    android:label="@string/app_name">
             <intent-filter>
                 <action android:name=</pre>
                   "android.intent.action.MAIN" />
                 <category android:name=
                   "android.intent.category.LAUNCHER" />
             </intent-filter>
         </activity>
```

</application>

</manifest>

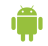

### The resources: main layout

```
<?xml version="1.0" encoding="utf-8"?>
<LinearLayout xmlns:android="...
    android: orientation="vertical"
    android:layout_width="fill_parent"
    android:layout_height="fill_parent"
    >
  <Button
      android:id="@+id/quitButton"
      android:layout_width="fill_parent"
      android:layout_height="fill_parent"
      android:text="@string/quitText"
      />
</LinearLayout>
```

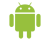

### The resources: string values

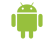

The resources: drawables

### res/drawable-hdpi/icon.png

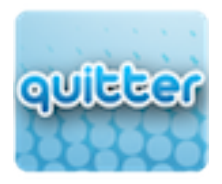

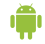

## Exploring the life cycle

We implement all the methods that are called by the system:

```
public class Quitter extends Activity{
    public void onCreate(Bundle savedInstanceState){...}
    public void onPause(){...}
    public void onStop(){...}
    public void onDestroy(){...}
    public void onResume(){...}
    public void onStart(){...}
}
public void onRestart(){...}
```

Don't forget to call super.onSomething before doing other stuff when you override these methods!

## Exploring the life cycle

We can use android.util.Log to produce debugging messages in the development terminal.

```
public void onResume(){
  super.onResume();
  Log.d("quitter", "onResume");
}
public void onStart(){
  super.onStart();
  Log.d("quitter", "onStart");
}
public void onRestart(){
   super.onRestart();
   Log.d("quitter", "onRestart");
}
```

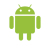